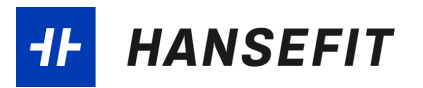

# Installationsanleitung Hansefit Check-In-Programm

Diese Anleitung gibt dir eine Übersicht über die Installation des Hansefit Check-In Programms und erklärt die wichtigsten Funktionen.

Bei weiteren Fragen könnt ihr uns gerne kontaktieren:

E-Mail: verbundpatner@hansefit.de Telefon: 0421 365 146 15 (Mo – Fr.: 9:00 – 17:00 Uhr)

Version 3

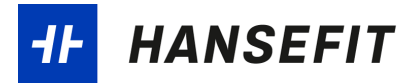

#### Inhaltsverzeichnis

| 1. | Installation                                                              | 3                       |
|----|---------------------------------------------------------------------------|-------------------------|
| 2. | Funktionalitäten                                                          | 8                       |
|    | Beschreibung der Menüoptionen:                                            | 8                       |
|    | 1. Info                                                                   | 8                       |
|    | 2. Verbindungstest                                                        | 8                       |
|    | 3. Einstellungen                                                          | 8                       |
|    | 4. Karte aktivieren                                                       | 9                       |
|    | 5. Beenden                                                                | 9                       |
| 3. | Check-In und Check-Out mit der Hansefit-Karte                             | 10                      |
| 4. | FAQ: Hansefit-Check-In Programm                                           | 11                      |
|    | Was mache ich, wenn mein Kartenlesegerät nicht erkannt wird?              |                         |
|    | Wie kann ich Hansefit-Karten für Mitglieder aktivieren, bei Kartenverlust | oder Neuanmeldungen?.12 |

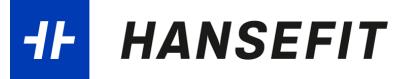

### 1. Installation

Für die Installation des Hansefit Check-In-Programms benötigst du die Installationsdatei, das Hansefit-Kartenlesegerät und deinen persönlichen Startcode. Die Unterlagen und das Gerät findest du in deinem Willkommens-Paket. Wir empfehlen dir, das Hansefit-Check-In-Programm mit dem Webbrowser Windows Edge herunterzuladen, doch es ist auch ein Download über einen anderen Webbrowser möglich. Sollte es mehrere Benutzer-Konten auf dem Rechner geben, installiere bitte das Programm sowie den Treiber für den Kartenleser zuerst im Administrator-Account. Danach muss die Installation eventuell noch einmal im jeweiligen Benutzer durchgeführt werden, unter dem der Leser zukünftig genutzt werden soll.

1.) Anschluss des Kartenlesers: Schließe als erstes das Kartenlesegerät an deinen Windows-Rechner. Bitte beachte, dass unser Check-In-Programm aktuell nur auf Windows-Rechnern installiert werden kann. Findet dein Rechner einen passenden Treiber, sollte nach maximal einer Minute eine LED an der Seite des Kartenlesegeräts leuchten. Es sollte eine Information über die erfolgreiche Installation des Treibers erfolgen

**Download der Installationsdatei:** Gehe auf <u>www.hansefit.de/download-check-in-</u> <u>programm</u> und lade dir die Installationsdatei für das Hansefit Check-In-Programm runter. Klicke nun auf den Link, um den die Installationsdatei herunterzuladen.

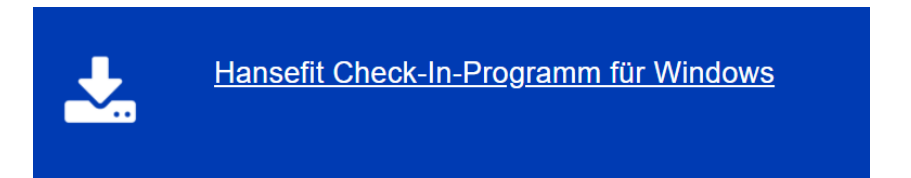

Wenn du den Download mit Windows Edge gestartet hast, wird dieser nicht direkt ausgeführt. Der Download wird gestoppt und es erscheint ein Hinweis<sup>1</sup>. Gehe dann auf die Datei und klicke dann auf "Beibehalten".

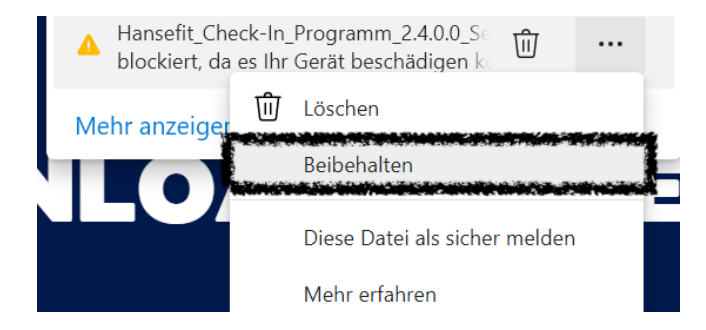

<sup>&</sup>lt;sup>1</sup> Dieser Warnhinweis wird von Windows angezeigt, da das Programm nicht direkt aus dem Windows Store geladen wurde oder ein Anti-Viren-Schutz auf eurem Rechner installiert ist.

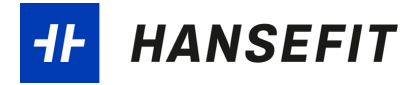

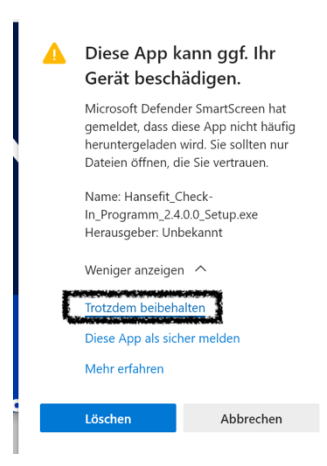

2.) Installation: Nach dem Herunterladen kannst du mit Doppelklick nun den Installationsprozess des Hansefit Check-In-Programms starten. Es folgt ein Warnhinweis<sup>2</sup>, klicke auf weitere Informationen und dann auf "Trotzdem ausführen".

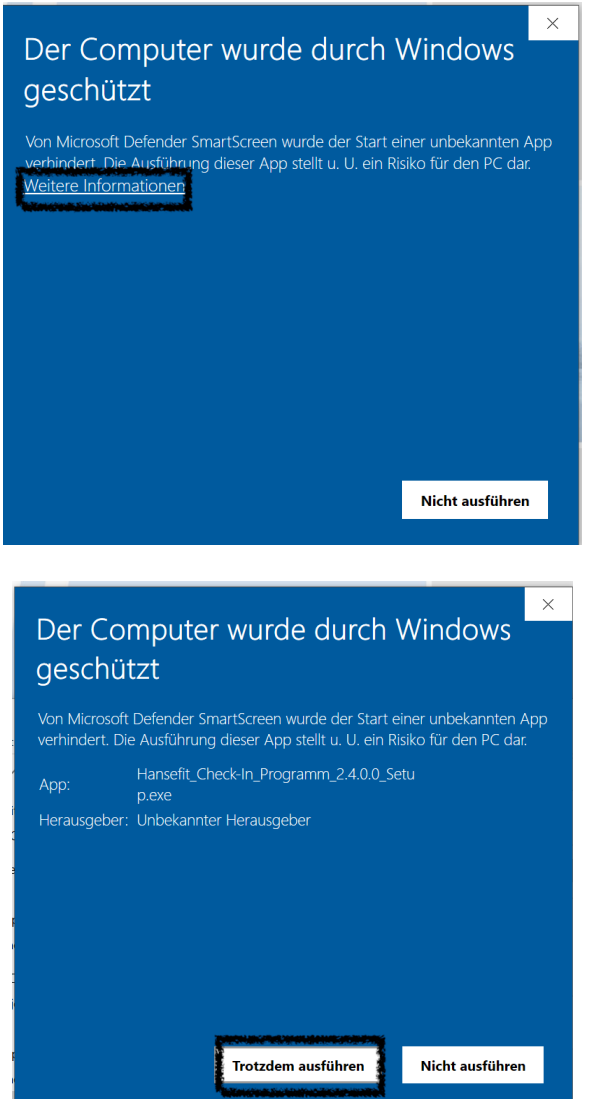

<sup>&</sup>lt;sup>2</sup> Dieser Warnhinweis erfolgt von Windows, da das Programm nicht direkt aus dem Windows Store geladen wurde oder ein Anti-Viren-Schutz auf deinem Rechner installiert ist.

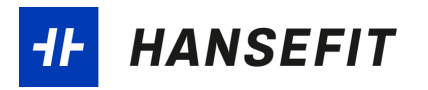

Der "Setup-Assistent" sollte nun starten. Klicke dich durch den Assistenten und starte den Installationsprozess.

| 🕼 Setup - CAS                                                                                                    | _            |          | ×   |
|----------------------------------------------------------------------------------------------------|--------------|----------|-----|
| Ziel-Ordner wählen<br>Wohin soll CAS installiert werden?                                                                                                    |              | (<br>C   | J   |
| Das Setup wird CAS in den folgenden Ordner installieren.<br>Klicken Sie auf "Weiter", um fortzufahren. Klicken Sie auf "Durchsuch<br>anderen Ordner auswähnen möchten. | en", falls S | ie einen |     |
| in anderen of uner auswanten modifien.<br>r<br>(C:\Program Files (x86))CAS                                                                                             | Durchsu      | chen     |     |
| 2                                                                                                    |              |          |     |
| Mindestens 147,7 MB freier Speicherplatz ist erforderlich.                                                                                                    |              |          |     |
| <u>Wei</u>                                                                                                    | er >         | Abbrec   | hen |

Bei dem Schritt "Zusätzliche Aufgaben auswählen" setzte den Hacken bei "Desktop-Symbol erstellen".

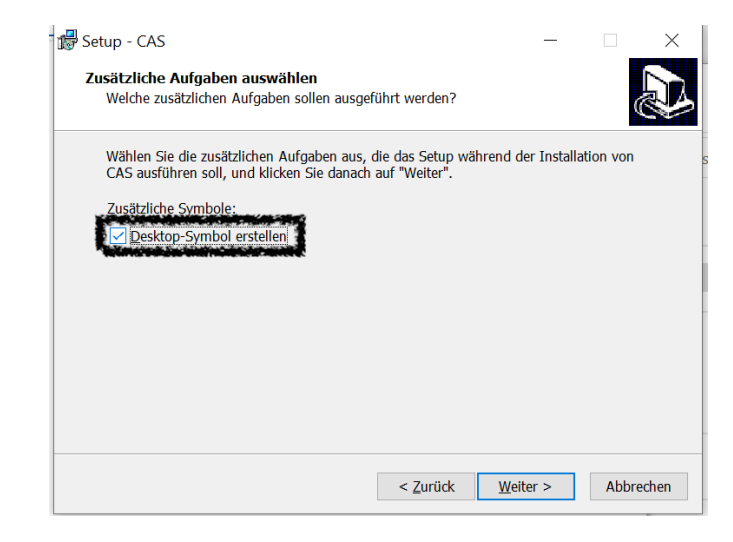

Im Letzten Schritt klicke auf "CAS Starten" und dann auf "Fertigstellen". Das Hansefit Check-In-Programm ist nun installiert.

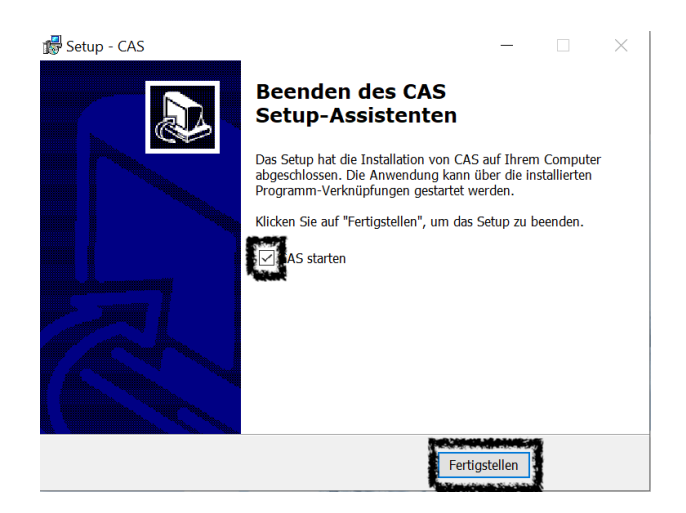

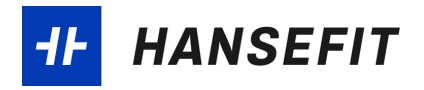

4.) Eingabe des Startcodes: Es sollte sich automatisch ein kleines Fenster öffnen "Konfiguration". Gib in diesem Fenster deinen persönlichen Startcode ein und bestätige mit "OK". Den Startcode findest du auf dem Anschreiben in deinem Welcome-Paket.

| <b>#</b> Konfiguration                              | × |
|-----------------------------------------------------|---|
| Bitte den zuvor erhaltenen Startcode hier eingeben: |   |
|                                                     | ( |
|                                                     |   |

**5.) Verbindungstest:** Nach erfolgreicher Eingabe des Startcodes erfolgt ein Verbindungstest. Bitte überprüfe, ob deine Daten stimmen, um sicherzustellen, dass die Check-Ins korrekt verbucht werden.

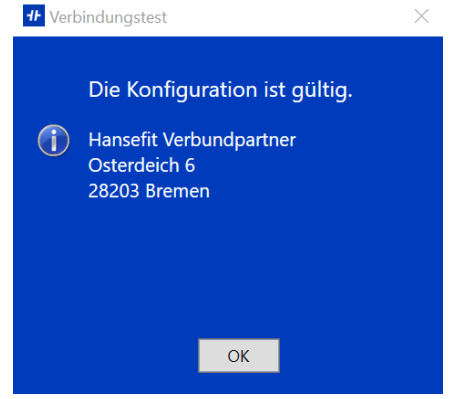

6.) Auswahl des Kartenlesegeräts: Im nächsten Schritt sollte dich das Hansefit-Check-In Programm nach der Auswahl des Kartenlesergeräts fragen. Wenn das angeschlossene Kartenlesergerät erkannt wurde, kannst es aus der Liste der Kartenlesegeräte auswählen und mit "OK" bestätigen.

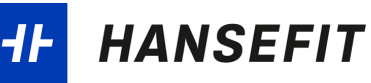

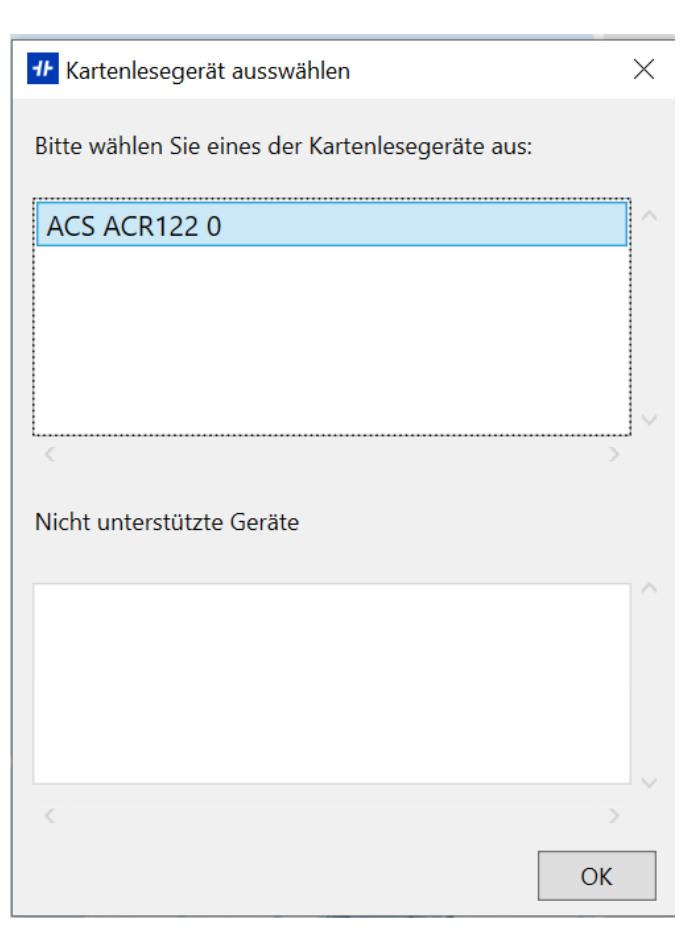

Sollte das Kartenlesergerät nicht erkannt werden, erfolgt folgendes Fenster. Weitere Informationen findest du unter <u>Punkt 4- Was mache ich, wenn mein Kartenlesegerät</u> <u>nicht erkannt wird?</u>

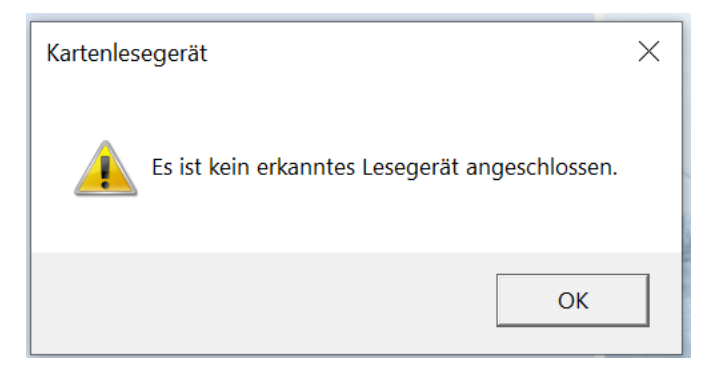

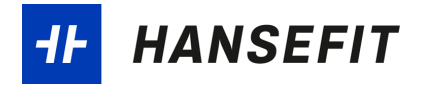

# 2. Funktionalitäten

Das Hansefit Check-In Programm könnt ihr nach der Installation über das Hansefit-Symbol auf dem Desktop, das Hansefit-Symbol im Infobereich der Taskleiste oder im Ordner installierter Programme finden und öffnen.

Über einen Doppelklick auf das Icon wird in einem integrierten Browser die Web-Oberfläche des Check-In-Systems geöffnet. Hier könnt ihr unter anderem laufende und vergangene Check-Ins einsehen.

Über den Rechtsklick mit der Maus auf das Hansefit-Icon, wird das Menü der Anwendung geöffnet:

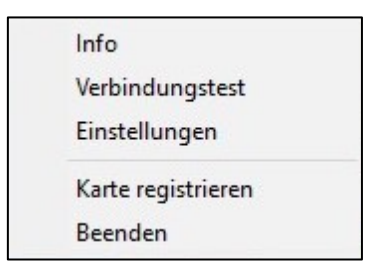

Beschreibung der Menüoptionen:

#### 1. Info

Zeigt die Aktuelle Version vom "Hansefit Check-In-Programm". Hier sollte nach erfolgreicher Installation nun Hansefit Check-In-Programm 2.4.0.0 aufgeführt werden.

#### 2. Verbindungstest

Die Konfiguration wird auf Gültigkeit geprüft.

#### 3. Einstellungen

| # Einstellungen                    |              |          | ×  |
|------------------------------------|--------------|----------|----|
| Allgemeines Netzwerk Konfiguration |              |          |    |
| Time-Out für Anzeige-Dialog        | 10 Sekunden  |          |    |
| Tonausgabe bei Kartenwenwechsel    | Classic      | ~        |    |
| Gerät für Check-In/Check-Out       | ACS ACR122 0 | ~        |    |
| Check-Out über separates Geräte    |              | $\sim$   |    |
| Nicht unterstützte Geräte          |              | ^        |    |
|                                    |              |          |    |
|                                    |              |          |    |
|                                    | ОК           | Abbreche | en |

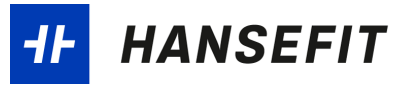

#### • Allgemeines:

- **Time-Out für Anzeige Dialog**: Definiert die Dauer, bis der Anzeige-Dialog für Check-In/Out geschlossen werden soll
- Tonausgabe bei Kartenwechsel: Zwei verschiedene Signaltöne ertönen beim Auflegen einer Karte für je Check-In und Check-Out. Der Ton kann hier deaktiviert werden.
- Geräte für Check-In/Check-Out: Alle Lesegeräte, welche vom Check-In-Programm akzeptiert werden und angeschlossen sind, werden in der Auswahlliste dargestellt. Es kann eins davon ausgewählt werden.
- Check-Out über separates Gerät: Standardmäßig wird ein Kartenlesegerät für Check-In und für Check-Out verwendet. Es ist jedoch möglich ein weiteres Kartenlesegerät auszuwählen, welches nur die Check-Outs wertet. Das erste Gerät wertet dann auch nur die Check-Ins.
- Netzwerk: Hier kann eine Verbindung über einen Proxy konfiguriert werden.
- **Konfiguration:** Sollten für euch mehrere Konfigurationen vorhanden sein, kann zwischen diesen gewechselt werden.

#### 4. Karte aktivieren

Über die Funktion kannst du neue Hansefit-Karten aktivieren. In dem Abschnitt: "<u>Wie kann ich Hansefit-Karten aktivieren bei Kartenverlust oder Neuanmeldung</u>" findest du eine genaue Beschreibung zum Vorgang.

#### 5. Beenden

Schließt das "Hansefit Check-In Programm. Das Hansefit Check-In-System wird hierdurch NICHT beendet. Es können weiterhin Check-Ins an das System übermittelt werden.

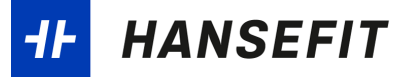

# 3. Check-In und Check-Out mit der Hansefit-Karte

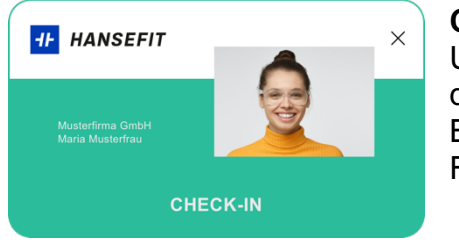

#### Check-In

Um ein Hansefit-Mitglied bei euch einzuchecken, legt die Karte auf das angeschlossene Kartenlesegerät. Bei erfolgreichem Check-In öffnet sich ein grünes Fenster zur Bestätigung.

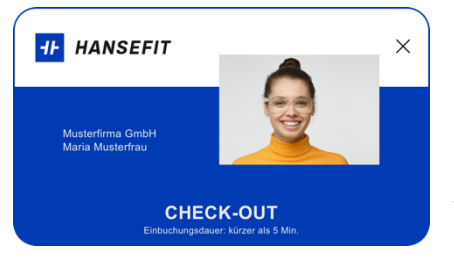

#### Check-Out

Beim erneuten Auflegen der Karte öffnet sich ein blaues Fenster bei erfolgreichem Check-Out. Hinweis: Zwischen Check-In und Check-Out müssen min. 15 Minuten liegen, damit der Check-In gewertet wird.

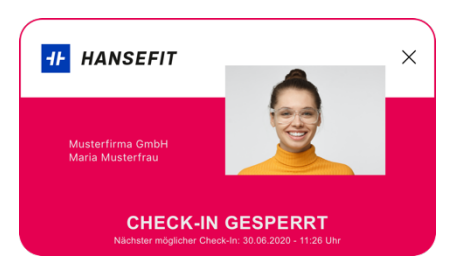

#### **Check-In gesperrt**

Sollte ein Hansefit-Mitglied nicht trainingsberechtigt sein, wird der Check-In in unserem System gesperrt. In diesem Fall sollte kein Einlass erfolgen, da der Check-In nicht vergütet wird. HANSEFIT

## 4. FAQ: Hansefit-Check-In Programm

Was mache ich, wenn mein Kartenlesegerät nicht erkannt wird?

Wenn das Kartenlesegerät nicht erkannt wird, sollte folgende Meldung vom Hansefit Check-In-Programm erfolgen.

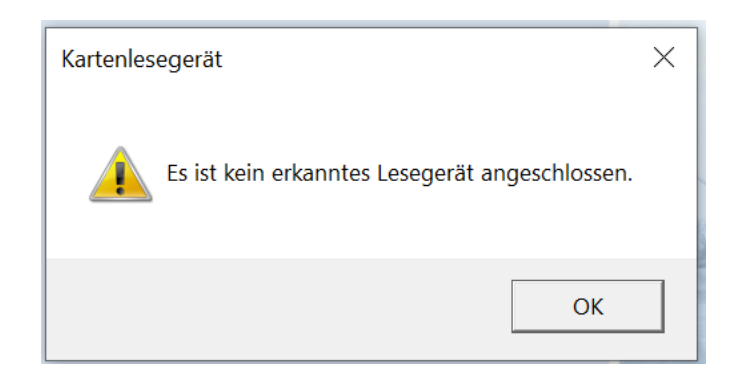

Bestätige mit "OK" und stelle sicher, dass das Kartenlesergerät mit deinem Windows-Rechner verbunden ist. Gehe dann auf die Taskleiste und führe einen Verbindungstest durch.

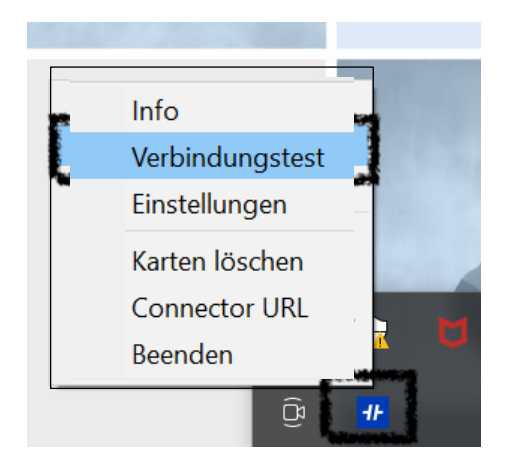

Wenn der Verbindungstest erfolgreich ist, folgt eine Rückmeldung vom Hansefit Check-In-Programm und das Fenster zur Auswahl des Kartenlesegerätes öffnet sich.

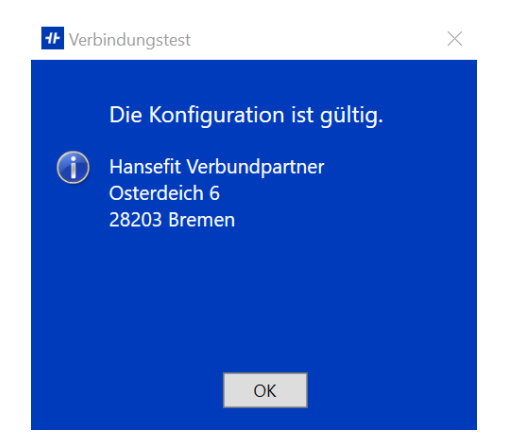

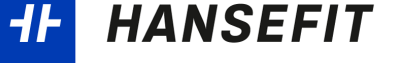

| <b>#</b> Kartenlesegerät ausswählen              | $\times$ |  |  |
|--------------------------------------------------|----------|--|--|
| Bitte wählen Sie eines der Kartenlesegeräte aus: |          |  |  |
| Cherry Smartcard Terminal TC 12xx-CL 0           | <u>^</u> |  |  |
|                                                  |          |  |  |
|                                                  |          |  |  |
|                                                  |          |  |  |
| <                                                | >        |  |  |
| Nicht unterstützte Geräte                        |          |  |  |
|                                                  |          |  |  |
|                                                  |          |  |  |
|                                                  |          |  |  |
|                                                  | V        |  |  |
|                                                  | · · · ·  |  |  |
|                                                  | ОК       |  |  |

Wie kann ich Hansefit-Karten für Mitglieder aktivieren, bei Kartenverlust oder Neuanmeldungen?

**1.)** Bei dem Klick auf "Karte registrieren" öffnet im integrierten Browser ein Fenster mit der Aufforderung die zu aktivierende Karte auf das Kartenlesegerät zu legen.

<u>Hinweis:</u> Solltet ihr mehrere Fenster auf eurem Desktop geöffnet haben, könnte sich das Fenster im Hintergrund öffnen.

| Karte akt | ivieren                     |               |                | ×               |
|-----------|-----------------------------|---------------|----------------|-----------------|
| i         | Die zu aktivie<br>auflegen. | rende Karte b | itte auf das l | Kartenlesegerät |
|           |                             | Г             |                | 1 1             |

2.) Nachdem die Karte auf das Kartenlesegerät gelegt wurde, öffnet sich beim Klick auf "OK" ein neues Fenster zur Eingabe des Aktivierungscodes des Hansefit-Mitglieds. Bitte gebt den Aktivierungscode (mit oder ohne Bindestriche) ein und klickt auf "Senden".

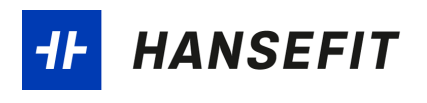

| Karte aktivieren        | ×                |
|-------------------------|------------------|
| Aktivierungsschlüssel * |                  |
|                         | Senden Abbrechen |

3.) Im Anschluss könnt ihr nun direkt ein Foto über eure Webcam aufnehmen oder eine Bilddatei hochladen. Nachdem ihr ein Foto des Hansefit-Mitglieds aufgenommen habt, ist die Kartenaktivierung abgeschlossen. Ihr könnt den Vorgang der Kartenaktivierung auch ohne ein Foto abschließen. Ein Check-In ist allerdings erst möglich, sobald ein Foto des Mitglieds im System hinterlegt ist. Gerne könnt Ihr das Hansefit-Mitglied darauf hinweisen, dass das Foto über die Hansefit-App aufgenommen bzw. geändert werden kann.

13